Title: How to delete the Join Setting (Progress Setting)

Description:

Step 1: Go the My ERP. Choose the Programme.

|                                  |                                             |                                          |                         |                 |              |             | Creating (Demo) KENSHIN GAN Logout |               |          |
|----------------------------------|---------------------------------------------|------------------------------------------|-------------------------|-----------------|--------------|-------------|------------------------------------|---------------|----------|
| Training Reference<br>Consortium |                                             |                                          | HOME                    | PROGRAMME       | DASHBOARD    | EVENT       | E-TUTORIALS                        | CONTACT US    | ABOUT US |
| ERP Management                   |                                             |                                          |                         |                 |              |             |                                    |               |          |
|                                  |                                             |                                          |                         |                 |              |             |                                    |               |          |
| Vienu                            | ADD                                         |                                          |                         |                 |              |             |                                    |               |          |
| Dashboard                        | This func<br>sustainat                      | tion is a premiur<br>ple training utiliz | n feature for<br>ation. | enterprise user | to manage mu | ltiple corp | oorates or prog                    | am owners und | ler a    |
| Announcement                     | Availat                                     | ble ERP My E                             | RP Progra               | am ERP Instr    | uctor (3)    |             |                                    |               |          |
| Profile                          |                                             |                                          |                         |                 |              |             |                                    |               |          |
| Programme Market                 | #                                           | ERP Name                                 |                         |                 |              |             |                                    | Status        |          |
| My Programme                     | 1 Audit Management & Monitoring             |                                          |                         | Approved        |              |             |                                    |               |          |
| Administration                   | 2 COP Certification                         |                                          |                         |                 | Pending      |             |                                    |               |          |
| Library                          | 3 RSPO Department Monitoring And Management |                                          |                         |                 | Pending      |             |                                    |               |          |
| ERP Management                   | 4                                           | SLDN TEST                                |                         |                 |              |             |                                    | Approved      |          |
| Associate List                   |                                             |                                          |                         |                 |              |             |                                    |               |          |
|                                  |                                             |                                          |                         |                 |              |             |                                    |               |          |

## Step 2: Go to the side bar and choose Progress Setting.

| Menu                          | ERP Profile           |                                                                        |
|-------------------------------|-----------------------|------------------------------------------------------------------------|
| > Dashboard                   | ERP Name              | Audit Management & Monitoring                                          |
| > Announcement                | Objective/Description | Cop Management for auditor monitor and company group Cop certification |
| > Profile                     | ,,,,,,,,              |                                                                        |
| > Programme Market            |                       |                                                                        |
| > My Programme                |                       | BACK                                                                   |
| > Administration              |                       |                                                                        |
| > Library                     |                       |                                                                        |
| > ERP Management              |                       |                                                                        |
| > Associate List              |                       |                                                                        |
| > Evaluation Setup            |                       |                                                                        |
| Audit Management & Monitoring |                       |                                                                        |
| > ERP Profile                 |                       |                                                                        |
| > Management                  |                       |                                                                        |
| > Progress Setting            |                       |                                                                        |
| > Forum                       |                       |                                                                        |

Step 3: Go to the Join tab and click on the Delete button.

|                                                                                                    |                  |                                       |                       | Creating (Demo) KENSHIN GAN Logout |            |          |
|----------------------------------------------------------------------------------------------------|------------------|---------------------------------------|-----------------------|------------------------------------|------------|----------|
| Training Reference Training Reference Training Refe |                  | HOME PROGRAMME                        | DASHBOARD EVENT       | E-TUTORIALS                        | CONTACT US | ABOUT US |
| Audit Management<br>& Monitoring                                                                                                    |                  |                                       |                       |                                    |            |          |
| Menu                                                                                                    | Progress Settir  | ng                                    |                       |                                    |            |          |
| > Dashboard                                                                                                    | ERP Instructor J | oin Apply Section 1 Se                | ection 2 Section 3    | Section 4                          |            |          |
| > Announcement                                                                                                    | ADD              |                                       |                       |                                    |            |          |
| <ul> <li>&gt; Profile</li> <li>&gt; Programme Market</li> </ul>                                                                                                    | # Category       | Agreement                             |                       |                                    | Action     | 1        |
| > My Programme                                                                                                    | 1 COP Nursery    | MALAYSIAN PALM OIL BOARE<br>SCHEME RU | O CODES OF PRACTICE C | ERTIFICATION                       | œ          | <u>ث</u> |
| > Administration                                                                                                    | 2 COP Estate     | MALAYSIAN PALM OIL BOARE              | CODES OF PRACTICE C   | ERTIFICATION                       | œ          | Û        |
| Library     ERP Management                                                                                                    | 3 COP Mill       | MALAYSIAN PALM OIL BOARE              | O CODES OF PRACTICE C | ERTIFICATION                       | ß          | â        |

## Step 4: Click on DELETE for double confirmation.

| CISTREC 20                     | Creating (Demo) KENSHIN GAN 1-0                                                        |        |  |  |  |  |
|--------------------------------|----------------------------------------------------------------------------------------|--------|--|--|--|--|
|                                | ete Join Setting × <sup>IT E-TUTORALS</sup>                                            |        |  |  |  |  |
| Audit Manageme<br>& Monitoring | CLOSE DELETE                                                                           |        |  |  |  |  |
|                                |                                                                                        |        |  |  |  |  |
|                                |                                                                                        |        |  |  |  |  |
|                                | ACC                                                                                    | Artist |  |  |  |  |
|                                | COP NUSERY     MALAYSIAN PALM OIL BOARD (CODES OF PRACTICE CERTIFICATION     SCHENE RU |        |  |  |  |  |
|                                |                                                                                        | R E    |  |  |  |  |
| s ERT Management               | 13 ACEP MILL MALANSIAN PALM ON BOARD (2005) OF PRACTICE CERTIFICATION<br>SCHEME PL     | 12 1   |  |  |  |  |